# 発注書 AI-OCR (invox)

# ユーザガイド

こちらの資料では発注書 AI-OCR のご利用方法についてご説明します。 設定については「スタートガイド」をご覧ください。

#### Deepwork

### 目次

| 1. | 概要      | 3 |
|----|---------|---|
|    | 処理の流れ   | 4 |
| 2. | 操作方法    | 5 |
|    | ログイン    | 5 |
|    | ダッシュボード | 6 |
|    | アップロード  | 7 |
|    | 基本情報入力  | 8 |
|    | 明細情報入力  | 9 |

Deepwork

# 1. 概要

発注書 AI-OCR ではメールや FAX で受信する発注書を取り込んで AI OCR でデータ化します。ご確認いただいた発注データは受発注ライトへと API で連携し、発注データの入力や確認にかかる業務を効率化します。

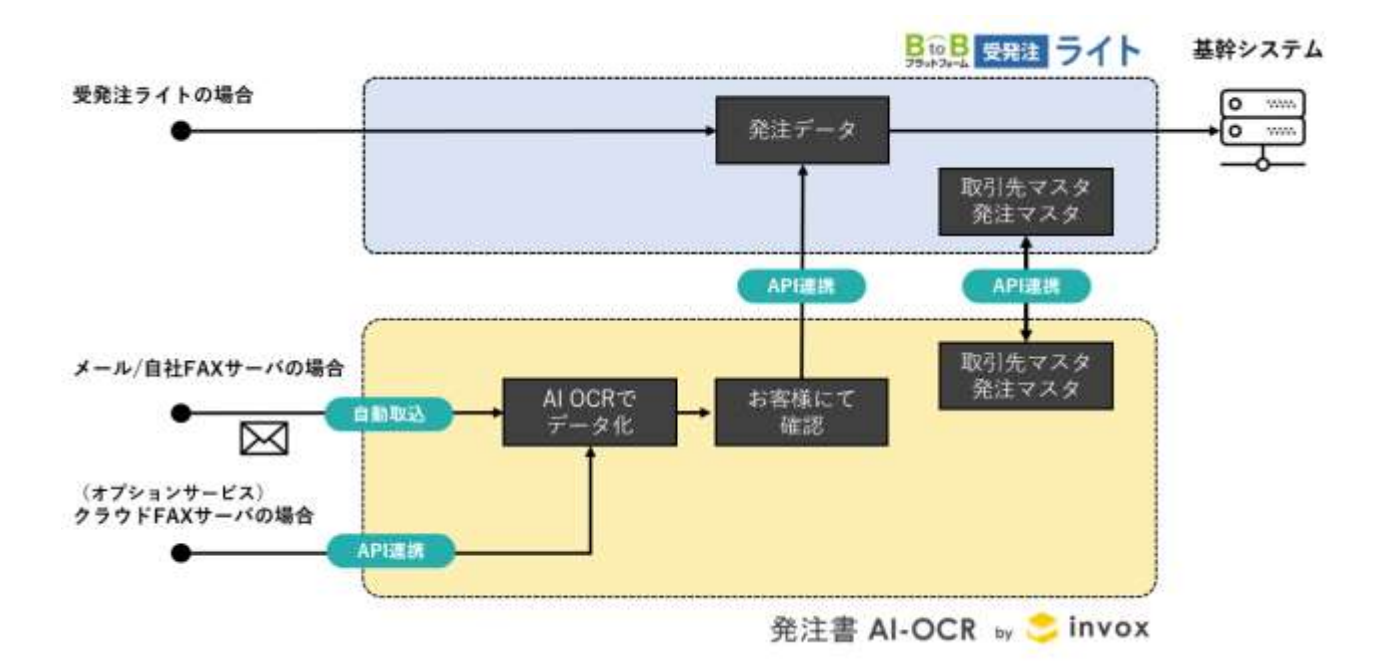

#### • 処理の流れ

発注書 AI-OCR に取り込まれたデータは下記のように処理が進みます。

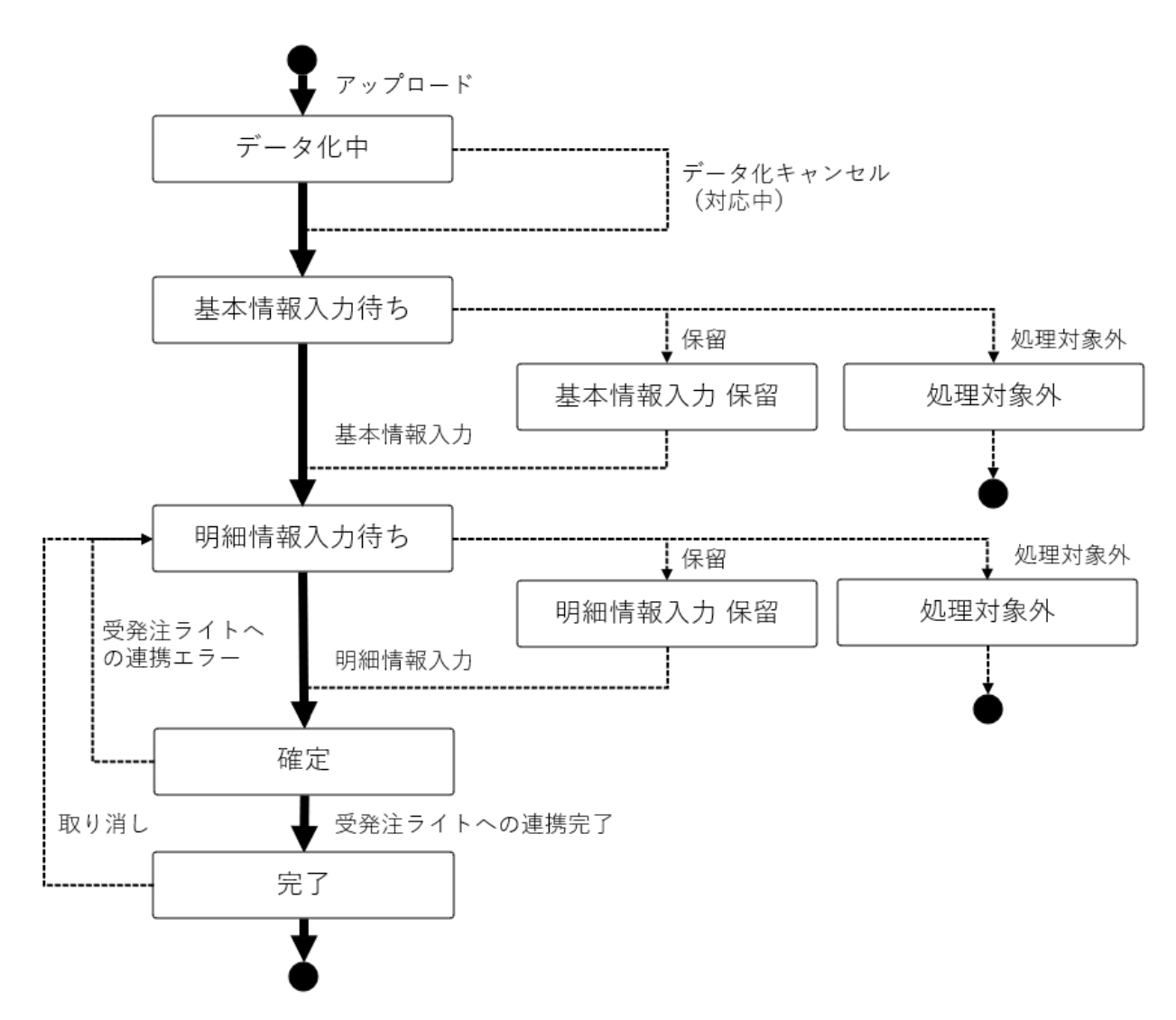

アップロードされると登録済みのレイアウトとの一致判定が行われ、一致するレイアウトが見つかるとデータ化が行われま す。データ化が終わると「基本情報入力待ち」になりますので取引先や納品場所、納品日などの基本情報を入力・確 認を行います。基本情報を入力して納品日が確定すると入力期限が計算され、ステータスは「明細情報入力待ち」へ と進みます。「明細情報入力待ち」のデータに対して商品や数量の情報を入力・確認するとステータスは「確定」になり 受発注ライトへと発注データが連携されます。連携が正常に終了するとステータスは「完了」になります。

Deepwork

# 2. 操作方法

発注書 AI-OCR の操作方法についてご紹介します。

#### • ログイン

スタッフとして登録されると「invoxへようこそ」のメールが届きますのでメールに従いパスワードを設定してください。

ログイン画面(<u>https://form-b2b.invox.jp/</u>)を開きメールアドレスと設定したパスワードを入力しログインしてください。パスワードを忘れた場合や、パスワード設定のリンクの有効期限が切れた場合はログイン画面の「パスワードをお忘れですか?」からメールを再送してください。

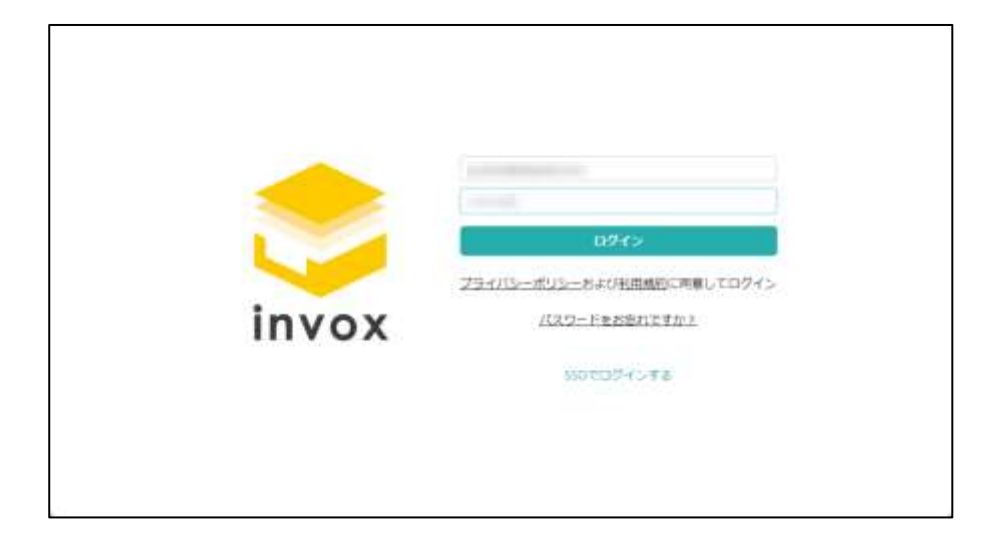

#### • ダッシュボード

ダッシュボードでは現在の入力状況がご確認いただけます。ステータス別(基本情報入力待ち、明細情報入力待ち)、難易度別で件数が表示されていますので、全体の状況を見て優先順位の高い所から処理をしてください(権限 があり処理が可能な件数は緑で表示されます)。

| •      | 基本情報入力待ち               | 相關情報入力符             | 5        |                       |                       |  |
|--------|------------------------|---------------------|----------|-----------------------|-----------------------|--|
| at-₽   | 前日以前取込 (難秘度 伝 / 中 / 南) | 本日納明(細態度 低 / 中 / 高) |          | 保留(難見度低/中/高)          | 連携エラー (難別服 伝 / 中 / 高) |  |
| 7970-F | (i) 0 = / 0 = / 12 =   | 60                  | 9-10-10- | 0 = / 0 = / 0 =       | 0=/0=/0               |  |
| -      | 本日取込                   | 翌日納明                |          |                       |                       |  |
| 10.575 | 00/00/00               |                     | 00/00/00 | 0 = / 0 = / 0 =       | 0 ~ / 0 ~ / 0 ·       |  |
|        | 保護                     | 翌4日以降               | 内斑       |                       |                       |  |
|        | (2) 0=/0=/1=           |                     | 0=/0=/0= | $0 = I \ 0 = I \ 0 =$ | 0=/0=/0=              |  |
|        |                        |                     |          |                       |                       |  |
|        |                        |                     |          |                       |                       |  |
|        |                        |                     |          |                       |                       |  |
|        |                        |                     |          |                       |                       |  |
|        |                        |                     |          |                       |                       |  |
|        |                        |                     |          |                       |                       |  |

基本は下記の流れで処理する事になります

- 1. 「前日以降取込」の基本情報入力待ち(①)、保留(②)を優先して処理し、納品日を確定する。
- 2. 納品日の近いものから明細情報入力待ち(③)を処理する

Deepwork

### • アップロード

手元の PDF ファイルをアップロードする方法についてご紹介します。メールや FAX からの自動取込を行う場合はこちらの 操作は必要ありません。

メニューの[アップロード(①)]から任意のボックスの[アップロード(②)]を選択すると、アップロードの画面が開きますの で、対象のファイルを選択するかドラッグ&ドロップ(③)して、[アップロード(④)]をクリックしてください。

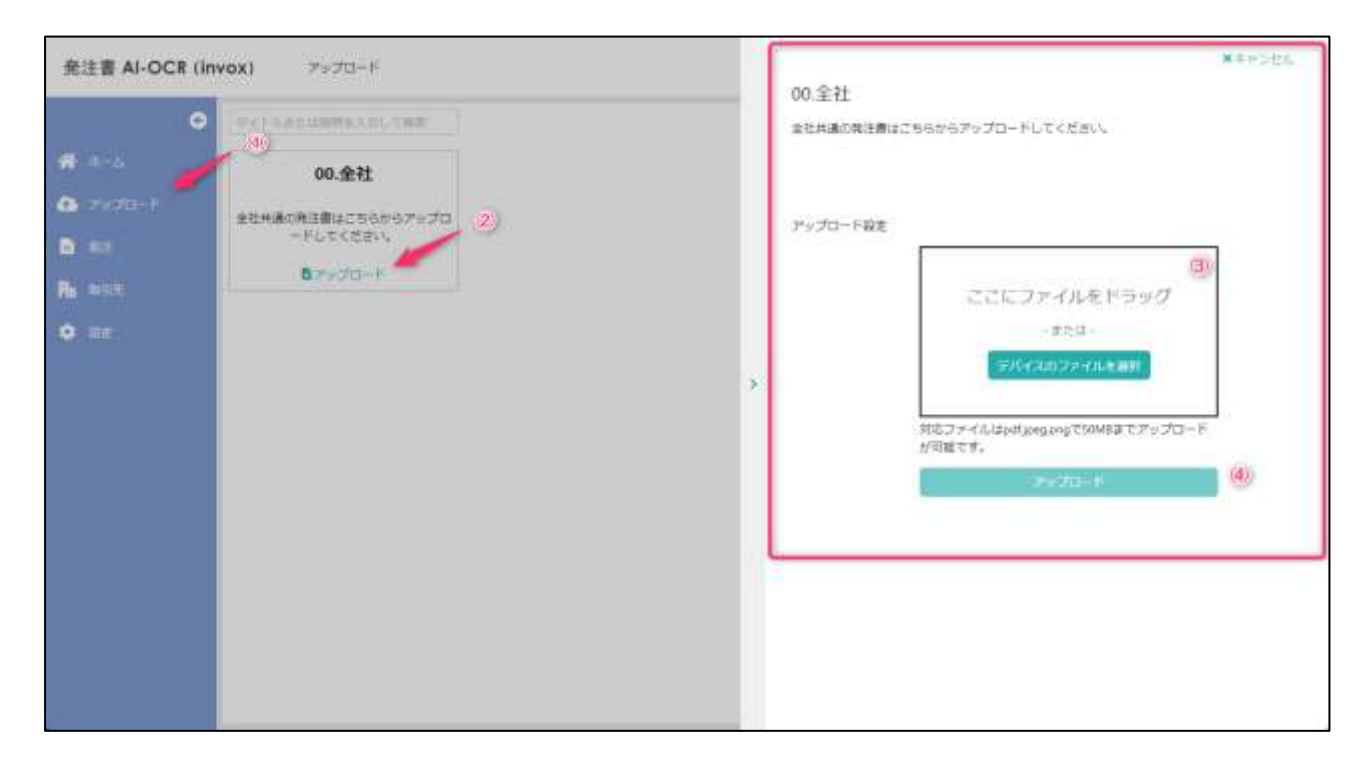

確認画面が開きますので確認後にアップロードを選択してください。アップロードされるとデータ化が始まります。

|  |                | (00 #41 -<br>1 2 2 2 2 2 2 2 2 2 2 2 2 2 2 2 2 2 2 2 |  |
|--|----------------|------------------------------------------------------|--|
|  | 1n percent MG8 | 106                                                  |  |

Deepwork

#### • 基本情報入力

データ化が終わると「基本情報入力待ち」となります。基本情報入力待ちのデータを開くと「基本情報入力画面」が開きます。「基本情報入力画面」では左側に発注書のイメージ(①)、右側にはアクション(②)、メッセージ(③)や 入力欄(④)、確認ボタン(⑤)が表示されます。入力欄には AI-OCR が読みっとった情報が表示されていますの で、内容をご確認頂き、問題が無ければ確認ボタン(⑤)を押してください。すべての確認ボタンが押されると保存ボ タン(⑧)が選択可能になります。保存をすると「明細情報入力待ち」へとステータスが進みます。

発注書を処理する必要が無い場合は処理対象外(⑥)としていただくとダッシュボードの件数に表示されなくなりま す。また何らか確認をしてから進める場合は保留(⑦)を押していただくと、保留にして他の発注書の処理を進める事 が出来ます。

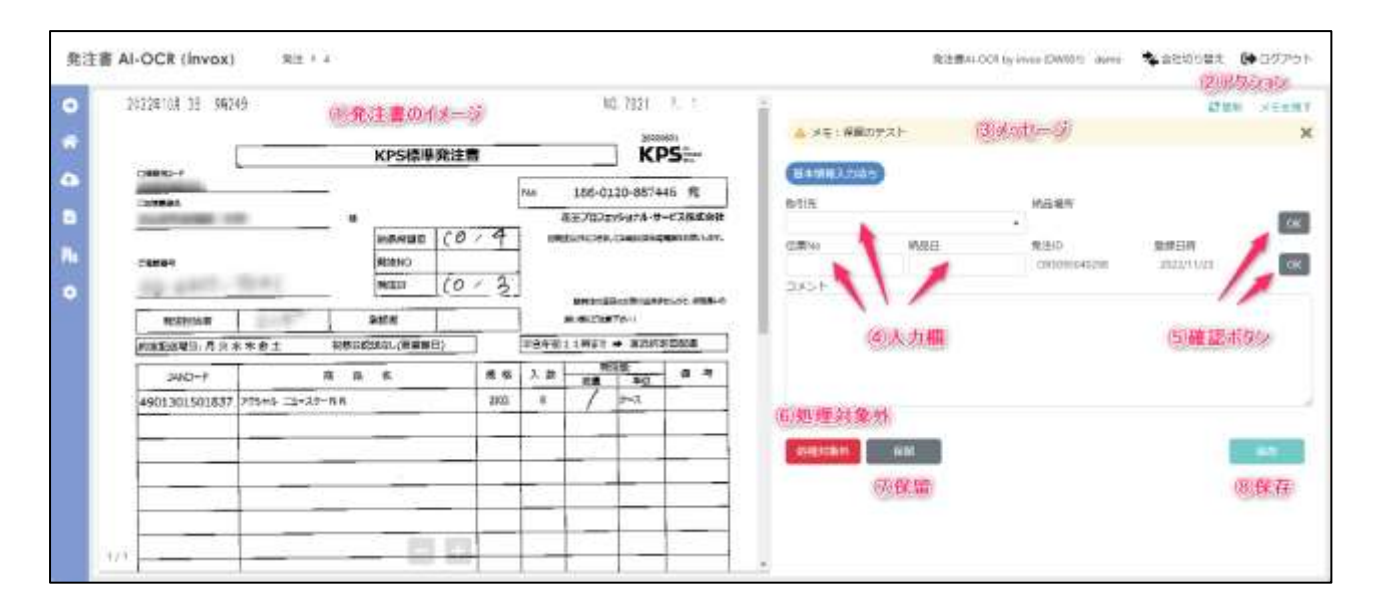

#### Deepwork

#### • 明細情報入力

「明細情報入力待ち」のデータを開くと「明細入力画面」が開きます。左側には発注書のイメージ(①)、右側にはアクション(②)、基本情報入力で入力した情報(③)、明細情報(④)が表示されます。

明細情報入力では商品と数量の入力、確認を行いますので商品、数量の内容を入力・確認し、問題が無ければ確認ボタン(⑤)を選択してください。行アクション(⑥)から行に対する操作(行追加や行削除)が可能です。すべての確認ボタンが押されると保存ボタン(⑨)が選択可能になります。保存をすると「確定」へとステータスが進みます。 確定になると BtoB プラットフォームとの連携が行われ正常に連携すると「完了」になります。

発注書を処理する必要が無い場合は処理対象外(⑦)としていただくとダッシュボードの件数に表示されなくなりま す。また何らか確認をしてから進める場合は保留(⑧)を押していただくと、保留にして他の発注書の処理を進める事 が出来ます。

| 免注書 Al-OC | E (invox) 8:1 + 17 | are are are are are are are are are are                                                                                                    | 8 |
|-----------|--------------------|----------------------------------------------------------------------------------------------------|---|
| 0 4 0 4   | 印象注重现在大一举          | Annual Construction Construction Constructio | * |
| •         |                    |                                                                                                    | ľ |
| 1         |                    | 00.07 BT (0.06.77)                                                                                                    |   |
| MAG       | G G                |                                                                                                    |   |

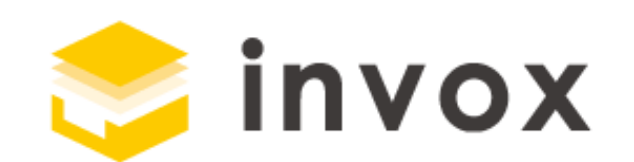

## 最後までご覧いただきありがとうございます。

ご質問やご要望等ありましたら

チャットもしくは support@invox.jpまでメールにてご連絡ください。